## LIBCAL USER GUIDE

## HOW TO BOOK A STUDY ROOM

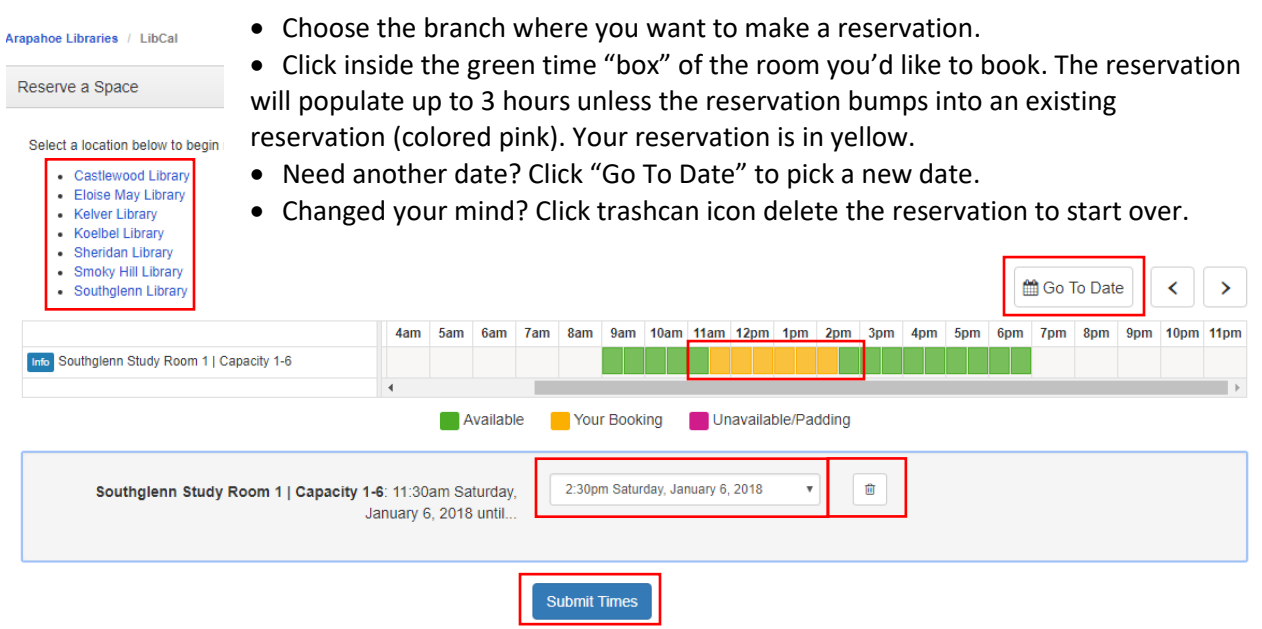

- Choose your end time and then click "Submit Times."
- Please read through the Terms and Conditions before clicking "Continue."
- "Booking Details" will appear. Required information includes your first and last name, email address, phone number, number of persons using the room and purpose/organization.

**Booking Details** 

| Item                                   | Category     | From                              | То                               |        |
|----------------------------------------|--------------|-----------------------------------|----------------------------------|--------|
| Southglenn Study Room 1   Capacity 1-6 | Study Room 1 | 11:30am Saturday, January 6, 2018 | 2:30pm Saturday, January 6, 2018 | Change |

Fill out this form to submit your booking for approval. You will receive an additional follow up email with the Library's decision.

| Full Name *            | First Name Last Name |
|------------------------|----------------------|
| Email *                |                      |
| Number of Persons *    |                      |
| Phone Number *         |                      |
| Purpose/Organization * |                      |
|                        | Submit my Booking    |

- Click "Submit my Booking."
- Study Rooms are mediated. You will receive an email with the reservation you made and an email confirmation once your reservation is approved.
  - Study Rooms may be reserved for a maximum of 3 hours a day.
  - $\circ$   $\;$  Study Rooms may be reserved for the current month plus the next month.